Uniden

## ADDING APP CAM X55/X56/XLIGHT OR GXVR CAMERAS TO AMAZON ALEXA

## Overview

To use your App Cam X55/X56/XLight or GXVR cameras with Amazon Alexa, you need to have the following devices and apps set up: Uniden App Cam X55/X56/Xlight camera, or a GXVR system; and an Echo device with screen. You will also need the Amazon Alexa app on your mobile device.

Before you start, ensure your Amazon Alexa and Echo device are setup and working.

Ensure your Uniden device is powered on and connected to the Internet.

Complete setup of your Uniden device using the Guardian 365 Pro app. Ensure your Uniden device is up-to-date with the latest firmware.

## Linking Guardian 365 Pro to Amazon Alexa

Step 1. Launch the Amazon Alexa app, sign in your Amazon Alexa account.

Step 2. From the Amazon Alexa app,tap the Menu icon in the top left corner. Select the Skills & Games option from the menu.

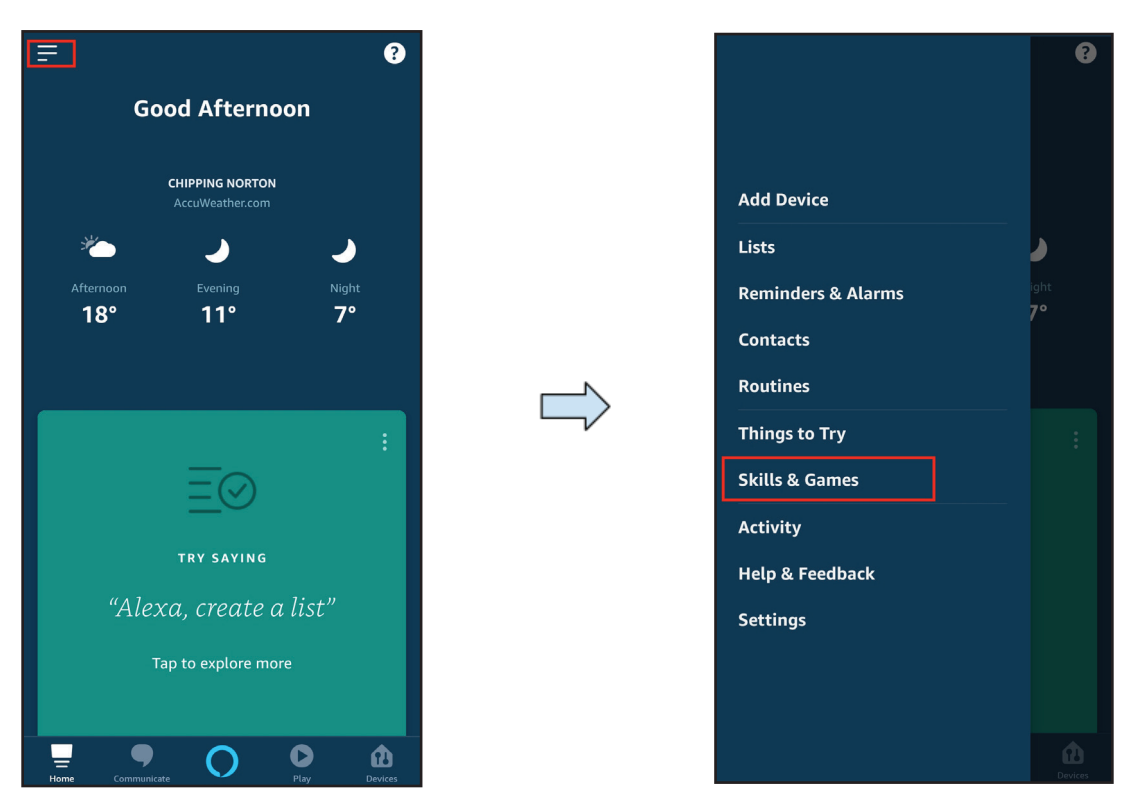

Step 3. Tap and search for "Guardian 365 Pro". "Guardian 365 Pro" skill will appear in the results. .

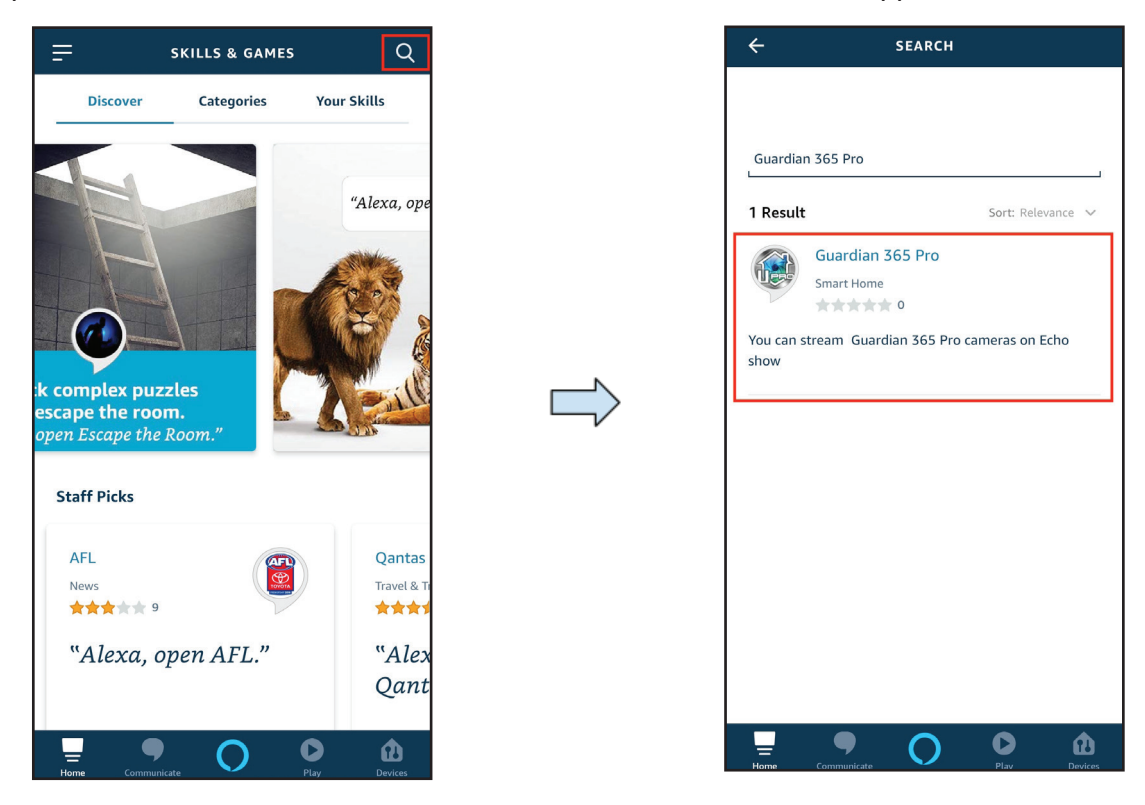

Step 4. Select the skill and tap ENABLE TO USE on the Guardian 365 Pro skill page.

| ÷                                                                                                    | GUARDI                 | AN 365 PR | 0                | ջջ |
|----------------------------------------------------------------------------------------------------|------------------------|-----------|------------------|----|
| Uniden Austral<br>Rated: Guidanc                                                                                                    | ia<br>e Suggested<br>0 |           |                  |    |
| ENABLE TO USE                                                                                                    |                        |           |                  |    |
| Account linking required                                                                                                    |                        |           |                  |    |
| Enable the Guardian 365 Pro Skill in your Alexa<br>App, and you can check-in on your property by<br>simply saying "Alexa, show the front door."<br>Please note that you are only able to view activi<br>See More |                        |           |                  |    |
| Start By Saying                                                                                                    |                        |           | English (AU) 🗸 🗸 |    |
| 'Alexa ,show the front camera'                                                                                                    |                        |           |                  |    |
| 'Alexa, show the living room camera'                                                                                                    |                        |           |                  |    |
| Home                                                                                                    | 9                      | 0         |                  | Û  |

Step 5.Verify your Guardian 365 Pro account by entering the email address and password used for the Guardian 365 Pro app, then tap Sign in.

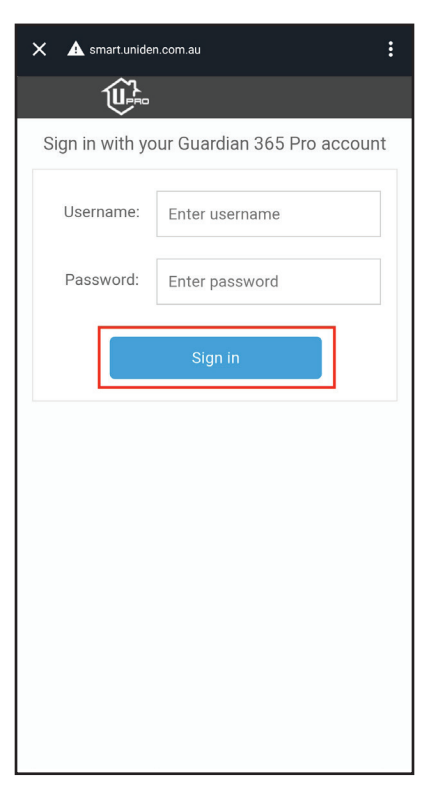

Step 6. Once your account is linked, this page will appear. Close this page by tapping the "X" at the top left corner.

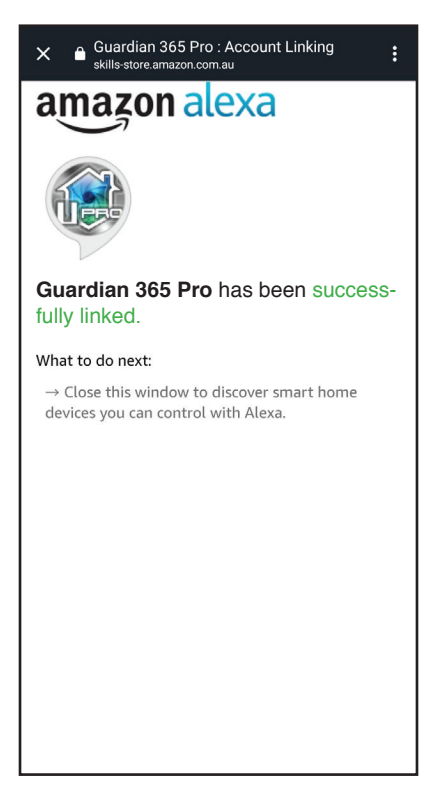

Step 7. You will now be prompted to discover your cameras. Tap DISCOVER DEVICES. Alexa will search for the cameras registered with your Guardian 365 Pro account.

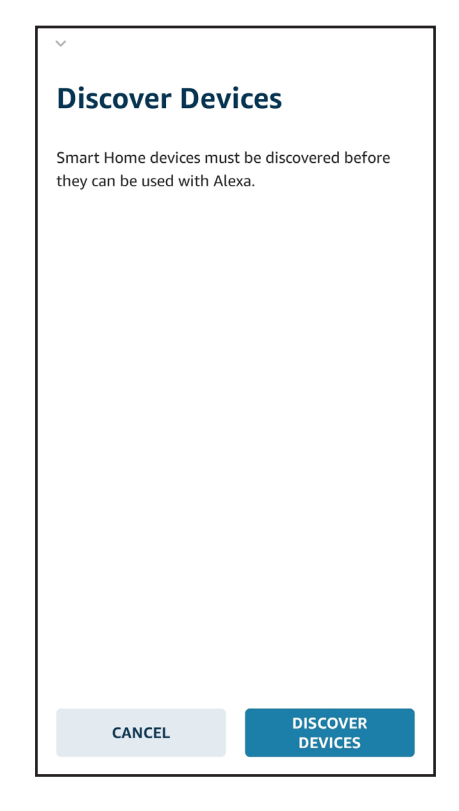

Step 8. When the discovery process is completed, tap CHOOSE DEVICE to select individual channels and tap SET UP DEVICE to set preferences per channel. Alexa is now ready to interact with your Uniden cameras.

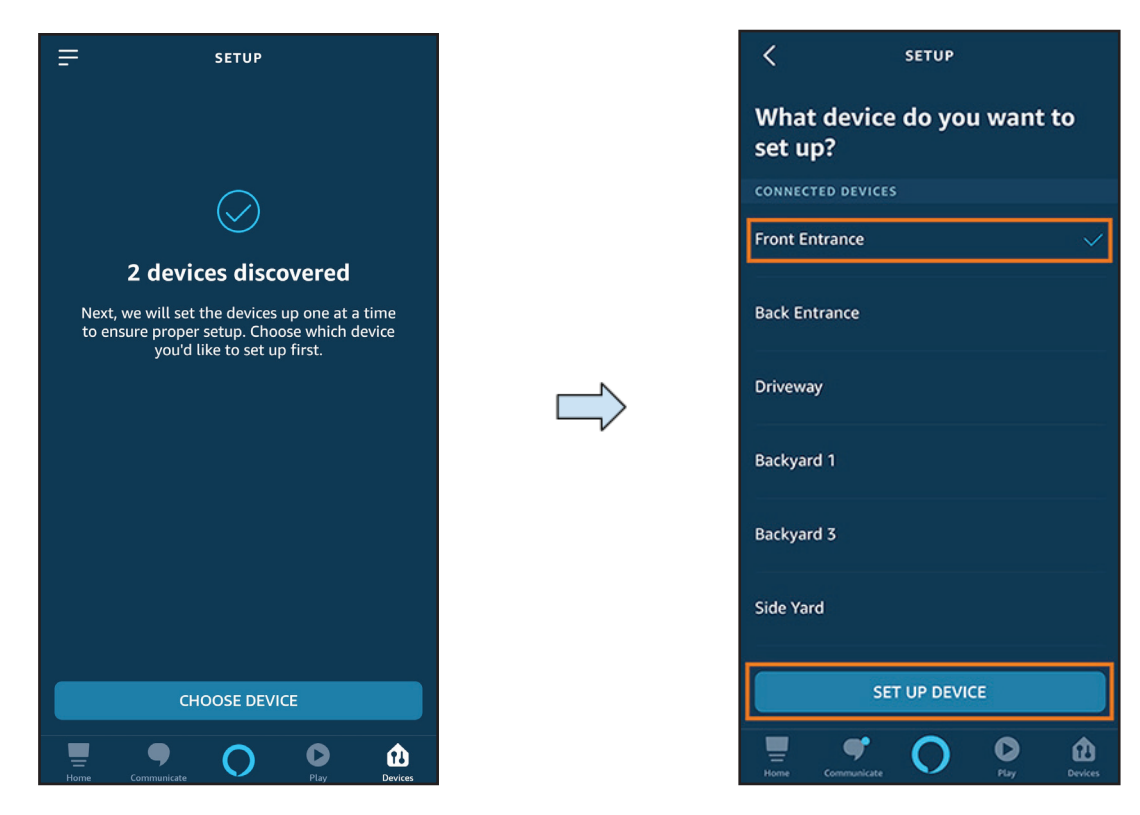

Step 9. To test your camera, and say "Alexa, can you show [name of the camera]" to your Echo device.